1. ท่านสามารถเข้าไปบันทึก Pin Code ได้ที่ <u>https://onlineservice.toptrader.co.th/Default.aspx</u> (หน้าจอ 1) โดยกรอกข้อมูล Broker Account No. และ Password ที่ใช้ในการใช้ MT4 ของลูกค้า จากนั้นกดปุ่ม <sup>Login</sup> เพื่อเข้าสู่ระบบ

## TFEXMT4

| PhillipCapital<br>Your Partner in Investment                                                                                                    |                                                                                                    |  |  |  |  |  |
|----------------------------------------------------------------------------------------------------|----------------------------------------------------------------------------------------------------|--|--|--|--|--|
| Broker                                                                                                    |                                                                                                    |  |  |  |  |  |
|                                                                                                    | F31 *                                                                                                    |  |  |  |  |  |
| Account No.                                                                                                    | 340xxxxx                                                                                                    |  |  |  |  |  |
| Password                                                                                                    | ••••••                                                                                                    |  |  |  |  |  |
|                                                                                                    | Remember me                                                                                                 |  |  |  |  |  |
|                                                                                                    | Login                                                                                                    |  |  |  |  |  |
|                                                                                                    | Forgot password                                                                                             |  |  |  |  |  |
| โปรแกรม MetaTrader 4 จะหยุดการ support บน Windows XP/2003/Vista หลังวันที่<br>1 ตุลาคม 2560 เป็นต้นไป ซึ่งหมายความว่า หลังวันที่ 1 ตุลาคม 2560 โปรแกรม<br>MetaTrader 4 จะใช้งานไม่ได้บน Windows XP/2003/Vista<br>อย่างไรก็ตามโปรแกรม MetaTrader 4 เวอร์ชั่นเก่าจะยังคงใช้งานได้อยู่บนเครื่องที่มีการ |                                                                                                    |  |  |  |  |  |
| ติดตั้งอยู่แล้วแต่จะไม่สามารถอัพเดตได้ ส่วนการติดตั้งโปรแกรมใหม่จะไม่สามารถทำได้<br>บนระบบปฏิบัติการดังกล่าว                                                                                                    |                                                                                                    |  |  |  |  |  |
| ระบบปฏิบัติการวินโดวส์ขั้น<br>Windows 7 แต่ทางเราแนะ<br>ประสิทธิภาพการทำงานที่ดี                                                                                                    | ส่า ที่สามารถติดตั้งโปรแกรม MetaTrader 4 ได้คือ<br>นำให้ไข้เป็น Windows 10 เวอร์ชั่น 64 bit จะให้<br>ที่สุด |  |  |  |  |  |

หน้าจอ 1 โฮมเพจของ <u>https://onlineservice.toptrader.co.th/Default.aspx</u>

2. จะปรากฏหน้าจอ HOME (หน้าจอ 2) ให้เลือก Tab " Pin Code " จะปรากฏหน้าจอการบันทึก Pin Code (หน้าจอ 3) ลูกค้าทำการเลือกระยะเวลาการบันทึก Pin Code ตามความต้องการด้วยการเลือกที่วงกลม 🔍 หน้าการบันทึก Pin แบบต่างๆ จากนั้นกรอก Pin Code ของลูกค้าในช่อง Pin Code และกดปุ่ม 🔤 เพื่อบันทึก

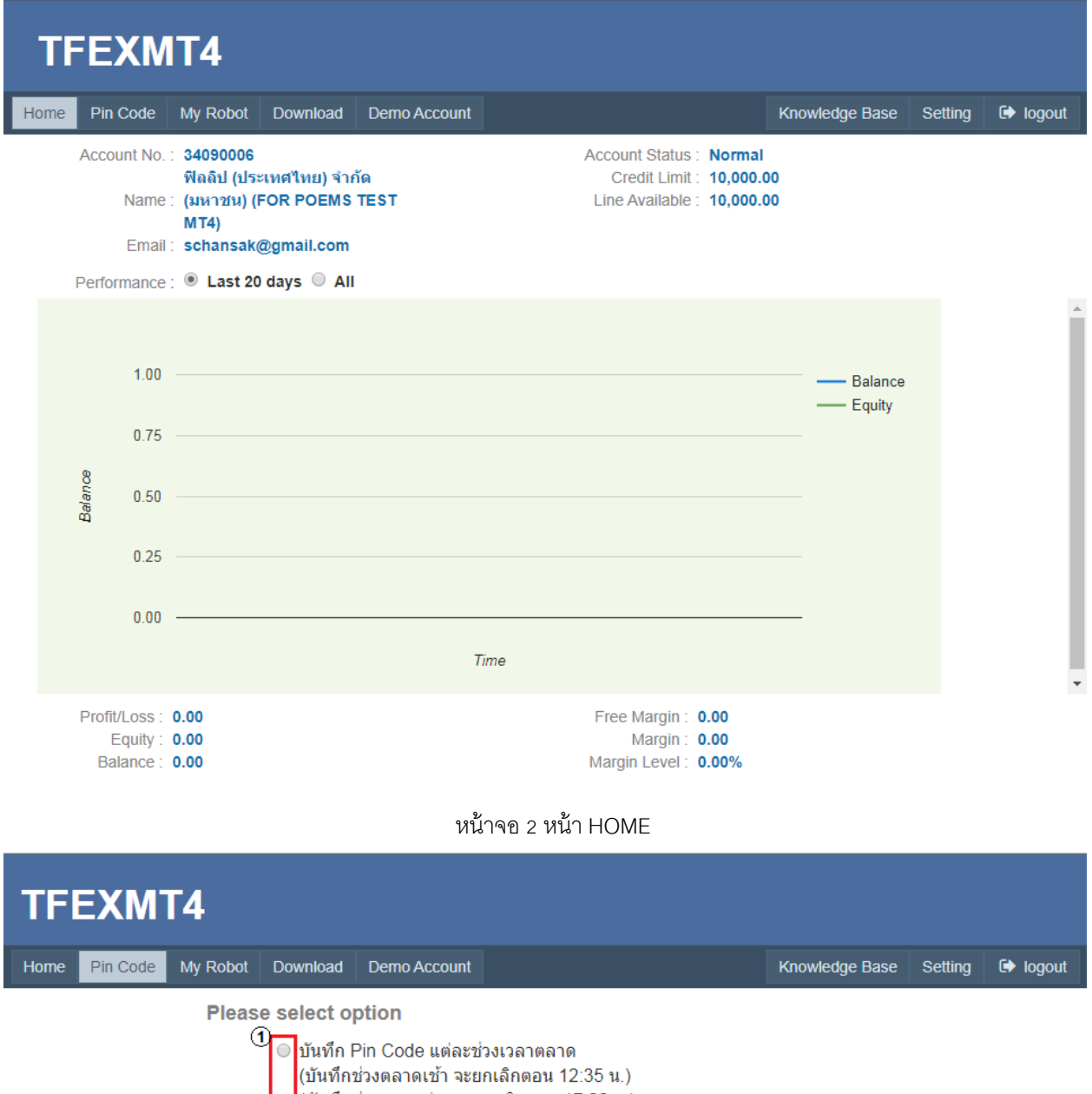

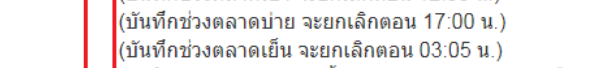

- บันทึก Pin Code ตลอดทั้งวัน จนกว่าตลาดปิดกลางคืน (เวลา 03:05 น.)
  - บันทึก Pin Code ไว้จนกว่าจะยกเลิกเอง

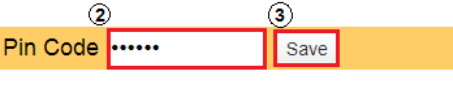

หน้าจอ 3 บันทึก Pin Code

3. หลังจากกดปุ่ม Save จะปรากฎหน้าจอข้อตกลงการใช้งาน Pin Code หลังจากทำการอ่านแล้วให้ลูกค้าทำเครื่องหมายถูกใน

ช่องสี่เหลี่ยม 🗏 และกดปุ่ม <sup>Submit</sup> เพื่อยืนยัน(หน้าจอ 4)

| TFEXMT4 |                                                                                                    |          |                                                                                                    |                          |                    |                      |                 |           |         |          |
|---------|----------------------------------------------------------------------------------------------------|----------|----------------------------------------------------------------------------------------------------|--------------------------|--------------------|----------------------|-----------------|-----------|---------|----------|
| Home    | Pin Code                                                                                                    | My Robot | Download                                                                                                    | Demo Account             |                    |                      | Knowl           | edge Base | Setting | 🕩 logout |
|         |                                                                                                    |          |                                                                                                    | My Setting Change Passwo |                    | assword              | Change Pin Code |           |         |          |
|         |                                                                                                    |          |                                                                                                    | ข้อตกลงการใช             | ช้งาน Pin Code     | แบบยกเลิกเอง         |                 | I         |         |          |
|         | ผู้ใช้งานได้กดปุ่ม "บันทึก" โปรแกรมนี้แล้วและโปรแกรมจะบันทึก รหัส Pin<br>Code ขอ ผู้ใช้งานไว้จนกว่าผู้ใช้งานจะทำการยกเลิก และเมื่อผู้ใช้งานทำการส่งศา<br>สั่งซื้อขาย แก้ไข หรือ ยกเลิก บาโปรแกรมเอ็มที่โฟร์ โปรแกรมนี้จะใส่รหัส Pin<br>Code นี้รับชั้นจึงนี้วันน้ำจังการแล้วข้ายการกระวัดการนี้หาว ห่ใช้เวลาจะไ |          |                                                                                                    |                          |                    |                      |                 |           |         |          |
|         |                                                                                                    |          | Coce ทบนทการเหกบผูเซงานแบบอตานมดและทาการสงศาสงของผูเซงานออก<br>"ไปเลยโดยทันที และทั้งนี้ ผู้ใช้งานจะไม่สามารถร้องขอให้ Marketing ช่วยต่าเนิน<br>การแก้ไข เปลี่ยนแปลง ยกเลิกศาสั่งซื้อขายอย่างใดๆ ดังนั้น ผู้ใช้งานต้องศึกษา<br>ทำความเข้าใจหลักการทำงานของโปรแกรมนี้ให้เข้าใจก่อน และเมื่อผู้ใช้งานกดปุ่ม<br>"ยอมรับ" ให้ถือว่า ผู้ใช้งานยอมรับในผลที่จะเกิดขึ้นจากการทำงานแบบอัตโนมัติ<br>ของระบบข้างดันในทุกกรณี |                          |                    |                      |                 |           |         |          |
|         |                                                                                                    |          |                                                                                                    |                          |                    |                      |                 |           |         |          |
|         |                                                                                                    |          | 🕜 ฉันได้อำ<br>Submit                                                                                                    | น และยอมรับข้อกำเ        | หนด และเงื่อนไขการ | ะใช้งาน เรียบร้อยแล้ | ά               |           |         |          |

หน้าจอ 4 ข้อตกลงการใช้งาน Pin Code

4. หลังจากกดปุ่ม Submit จะปรากฏหน้าจอการบันทึก Pin Code สำเร็จ (หน้าจอ 5)

| TFEXMT4                                                        |      |          |          |              |                 |        |           |         |          |  |
|----------------------------------------------------------------|------|----------|----------|--------------|-----------------|--------|-----------|---------|----------|--|
| Home Pin                                                       | Code | My Robot | Download | Demo Account |                 | Knowle | edge Base | Setting | 🕩 logout |  |
| Already saved Pin Code<br>บันทึก Pin Code ไว้จนกว่าจะยกเลิกเอง |      |          |          |              |                 |        |           |         |          |  |
|                                                                |      |          |          | Pin Code     | Cancel Pin Code |        |           |         |          |  |
|                                                                |      |          |          |              |                 |        |           |         |          |  |

หน้าจอ 5 การบันทึก Pin Codeสำเร็จ